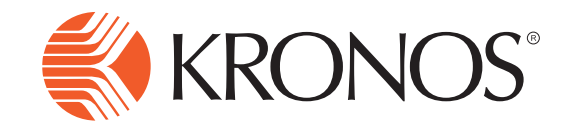

## Correcting a Missed Punch for Exempt Employees

### **Correcting a Missed Punch using the Navigator**

#### NOTE:

- Because Exempt Employees only punch once a day, the system will not automatically recognize missed punch. If you fail to punch, it will recognize the punch as an unexcused absence.
- 1 Select **My Calendar** from your related items. This will make your **My Calendar** become your primary workspace.
- 2 Click **Request Time Off** that is located at the top center of the **My Calendar** workspace.
- 3 Click the drop-down arrow by **Type** and choose **Missed Punch Request.**
- 4 Choose the **Start Date** and **End Date** for the day that you failed to punch.
- 5 Choose the **Duration**. If you worked the whole day then you will choose **Full Day** and if you only worked for half a day then you will choose **Half Day**.
- 6 Click **Submit**. This will submit your missed punch request to your Supervisor. Once it is approved, it will give you credit for working the full day or half day.

| **)                 | + |
|---------------------|---|
| ESS Timestamp       |   |
| ESS Timecard        |   |
| My Calendar         |   |
| Time Review         |   |
| My Timecard Classic |   |
| Change Password     |   |
|                     |   |

| r                  |                              |           |
|--------------------|------------------------------|-----------|
| Гуре               | Administrative Leave 8hr     |           |
| Start date         | Administrative Leave 8hr     | Start tim |
|                    | Annual Leave 8hr             | Start tim |
| x 2/08/2014        | Comp Time 8hr                |           |
| + Add another time | Jury Duty 8hr                |           |
| Accruals on        | On the Job Injury 8hr        |           |
| A                  | Personal 8hr                 |           |
| Accruai            | Professional Development 8hr |           |
| Annual Leave 8h    | Missed Punch 8hr             |           |
| Personal 8hr 📕     | Siele Ohen                   |           |
| Sick 8hr           | Sick on the                  |           |
| Sick Bank 8hr      | Sick Bank 8hr                |           |
|                    | Subpeona-Court 8hr           |           |
|                    | Unpaid 8hr                   |           |

| Request Time Off    |                  |       |           |     |            | ×      |
|---------------------|------------------|-------|-----------|-----|------------|--------|
| Туре                | 1-Personal 7.5hr |       | •         |     |            |        |
| Start date          | End date         |       | Duration  |     | Start time | Length |
| x 10/20/2012        | 10/20/2012       |       | Full day  | •   |            |        |
| + Add another time- | off period       |       |           |     |            |        |
| Accruals on         | 10/20/2012       |       |           |     |            |        |
| Accrual             |                  |       | Balance   |     |            |        |
| Personal 7.5hr      |                  |       | 5.0 Day   |     |            |        |
| Sick 7.5hr          |                  |       | 100.5 Day |     |            |        |
| Sick Bank 7.5hr     |                  |       | 5.0 Day   |     |            |        |
| Vacation 7.5hr      |                  |       | 9.53 Day  |     |            |        |
|                     |                  |       |           |     |            |        |
| Notes (Optional)    |                  |       |           |     |            |        |
|                     |                  |       |           |     |            |        |
|                     |                  |       |           |     |            |        |
|                     |                  |       |           |     |            |        |
|                     | L                | Jraft | Sub       | mit | c          | ancel  |

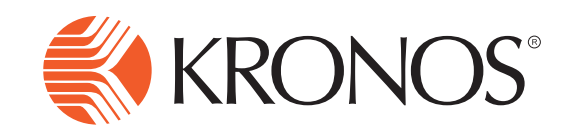

Time Off Request using the InTouch Press the Time-Off Request soft key. 2 Swipe your Badge or enter your badge ID number and Scan Finger. 3 Select the request type of Missed Punch. Use the arrows to scroll down. Select Submit Request. 5 Choose the Start Date and End Date for the day that you failed to punch. 6 Select the **Duration** of the missed punch request; Full Day if you worked the whole day and Half Day if you worked only a half day. Select the Start time of the request. The start 7 time should be the time that you are started work. 8 Select the **Length** of the request. The length will be the amount of time that you worked.

### 9 Click Submit.

| Review     |             |        |
|------------|-------------|--------|
| Start Date | 9/20/2012   |        |
| End Date   | 9/21/2012   |        |
| Duration   | O Full day  |        |
| Start Time | 7:30AM      |        |
| Length     | 1:00        | •      |
|            |             | *      |
| Back       | Add Another | Submit |
|            |             |        |

# Correcting a Missed Punch for Exempt Employees

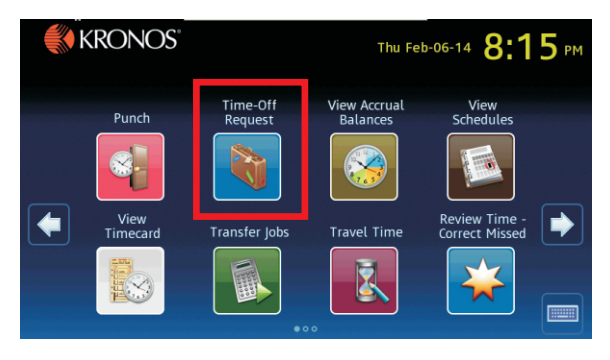

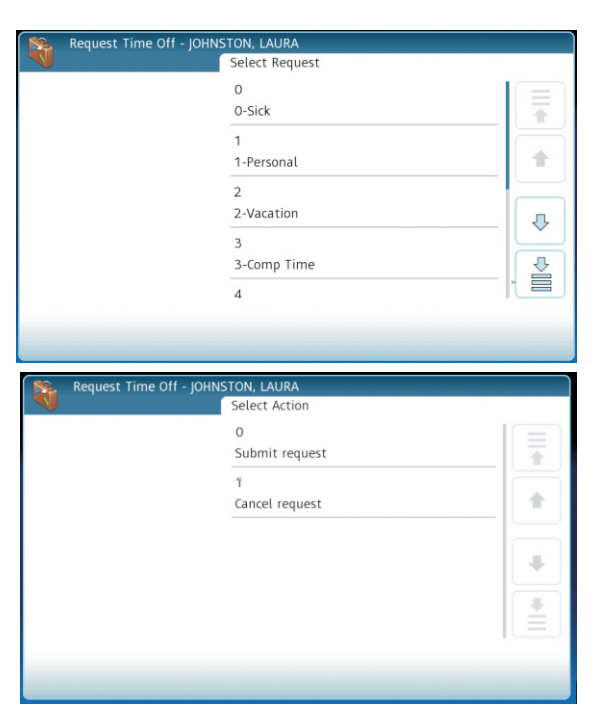

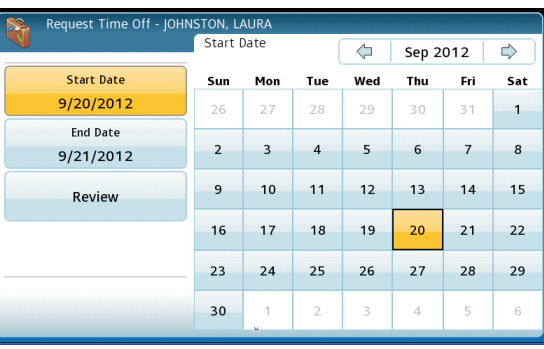

| Start Date<br>9/20/2012 | 0<br>Full day |  |
|-------------------------|---------------|--|
| End Date<br>9/21/2012   | 1<br>Half day |  |
| Duration                | 2<br>Hours    |  |
| Start Time<br>3:45PM    | ×             |  |